# 生命科学への誘い 申込み方法等について

#### ●申込み上の注意点について

- ・本イベントは、感染症拡大防止の観点から高校1~3年生、既卒生限定となります。 なお、付き添いの方の入構は1名までとなります。
- ・申込みおよびキャンセルの期限は7月29日(金)17:00までです。

# ●申込み方法について

手順1. ホームページから「予約フォーム」をクリックし、ボタンをクリックしてください。

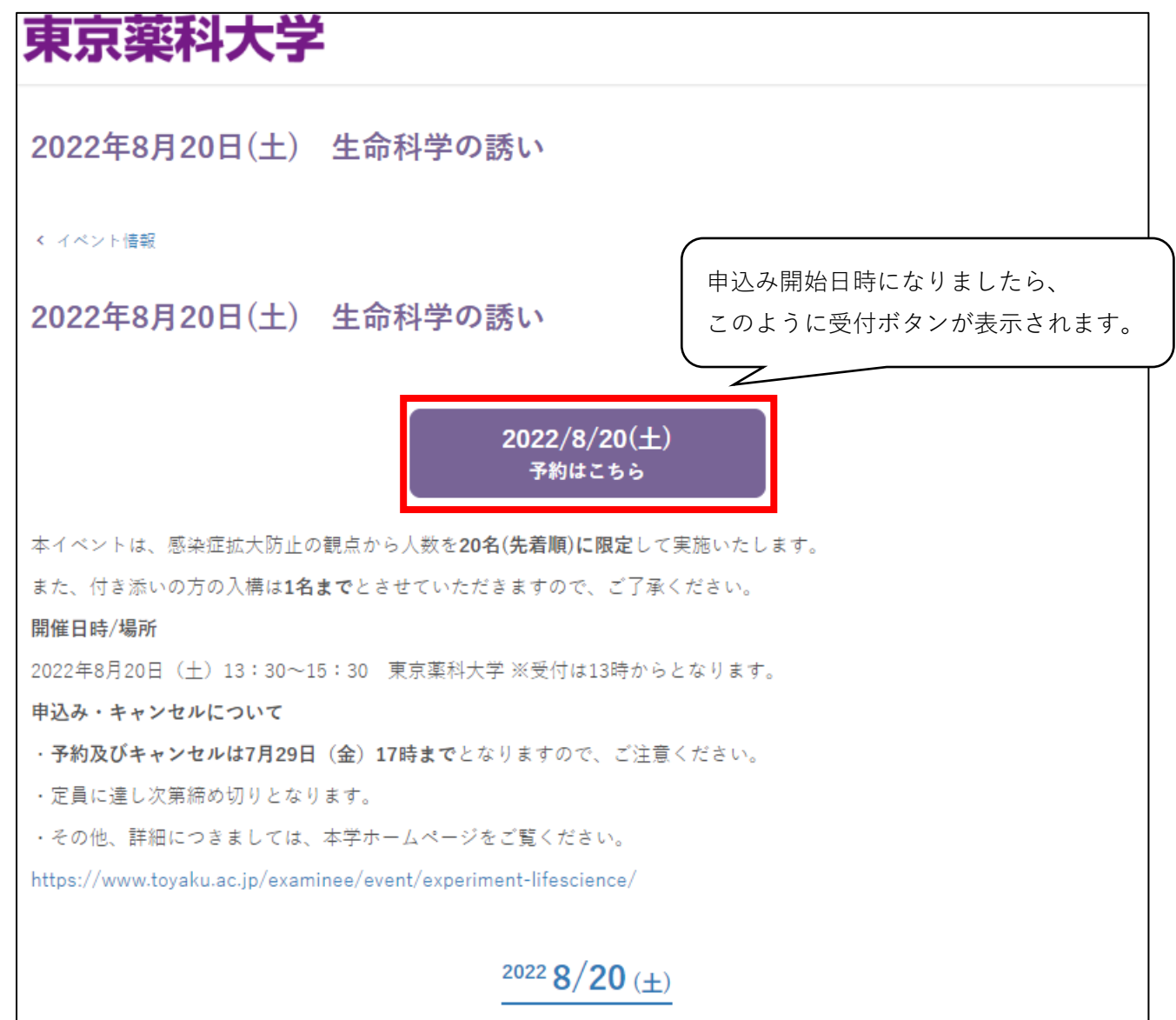

手順2.「予約に追加」をクリックし、「予約画面へ」をクリックしてください。 (下図は「予約に追加」をクリックした場合となります。)

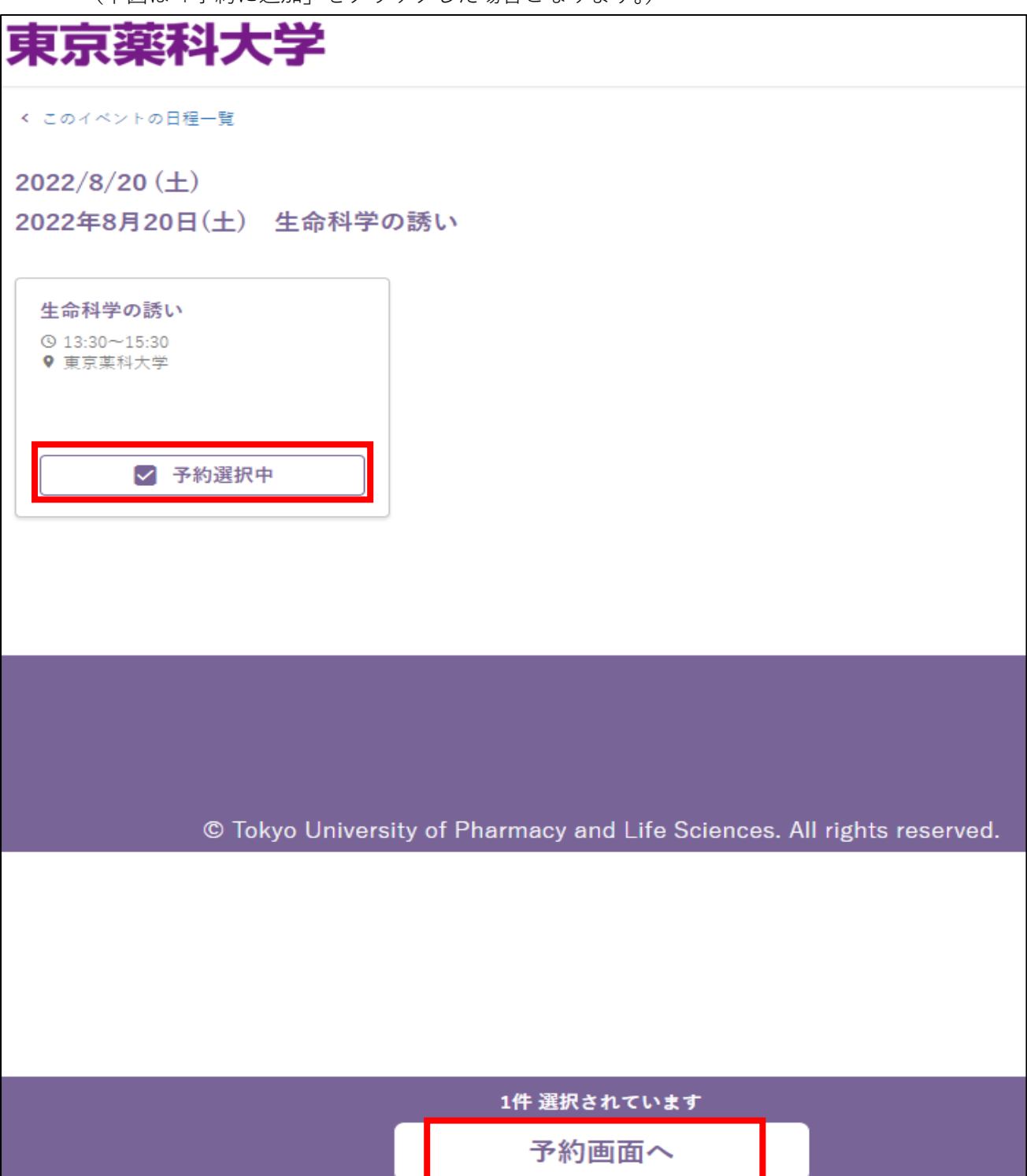

手順3. ①【マイページに既に登録されている方】(手順4・5の操作は不要です。)

⇒本学のオープンキャンパス等に申し込むに当たって、既にマイページに登録された方は、 登録したメールアドレスとパスワードを入力し、「ログイン」してください。

②【マイページに登録されていない方】

⇒「初めてのご利用の方はこちらから登録」をクリックしてください。

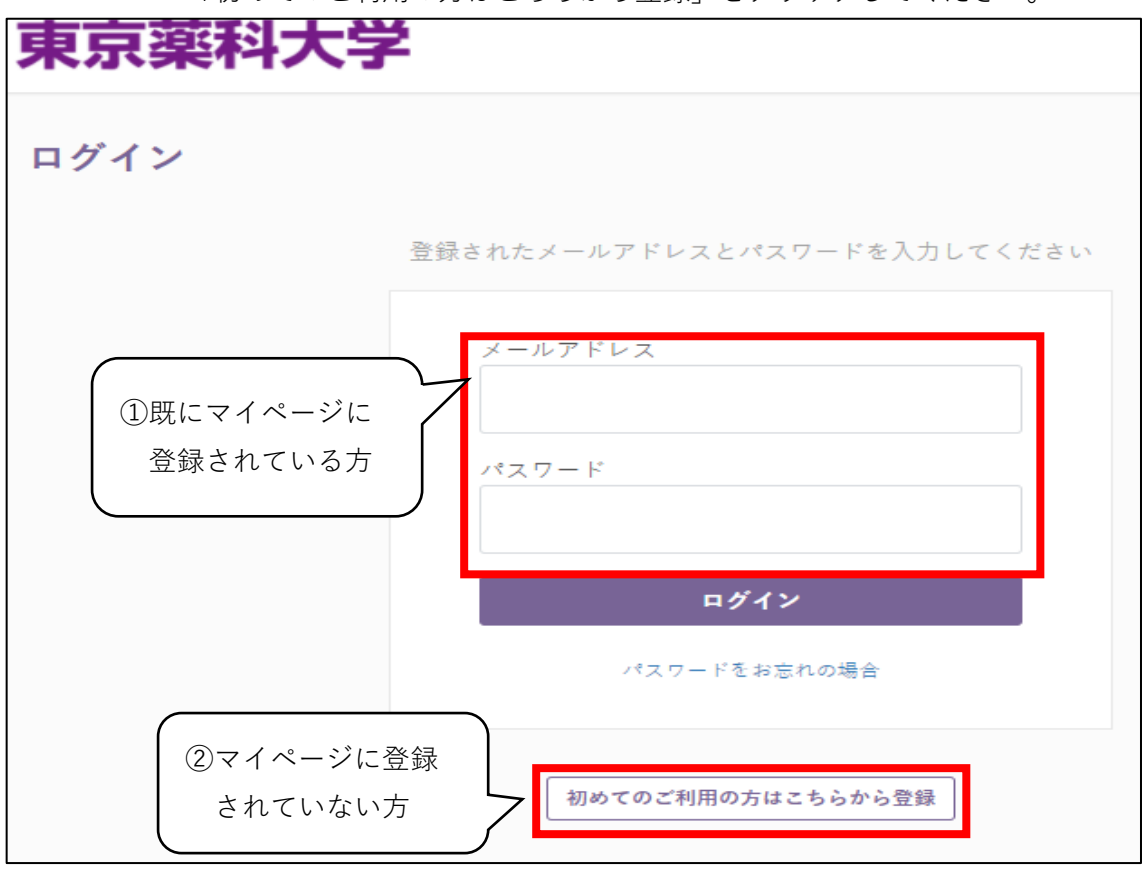

手順4.メールアドレスを入力し、「確認メールを送る」をクリックしてください。

| 東京薬科大学     |                                                                                                    |
|------------|----------------------------------------------------------------------------------------------------|
| アカウントの新規登録 | ₹                                                                                                   |
|            | <b>初めてご利用の方はメールアドレスを入力してください</b><br>入力されたメールアドレスに確認メールを送信します。<br>メールに記載されているとおり、登録の手続きへお進み<br>ください。 |
|            | メールアドレスを入力して下さい                                                                                     |
|            | 私はロボットではあり<br>ません<br>プライバシー - 利用規約                                                                  |
|            | 確認メールを送る                                                                                            |

手順5.登録したメールアドレスに送られた本登録用の URL から、必要事項を入力し、 マイページ登録を行ってください。

なお、マイページの登録のみでは、予約は完了しておりませんので、ご注意ください。

| 東京薬科大學      | 東京薬科大学                                                       |  |  |
|-------------|--------------------------------------------------------------|--|--|
| アカウントの新規登録  |                                                              |  |  |
|             |                                                              |  |  |
| 氏名 (漢字) 🛛 👪 | 姓 名                                                          |  |  |
|             |                                                              |  |  |
| 氏名(ふりがな) 赦  | 丝 名                                                          |  |  |
|             |                                                              |  |  |
| 住所 参赛       | 部便舍号                                                         |  |  |
|             | 1230001                                                      |  |  |
|             | ■ 郵便番号が不明な方                                                  |  |  |
|             | ₩2年173號                                                      |  |  |
|             | 住形1                                                          |  |  |
|             | ○○市○○町 ※市町村~町域名まで                                            |  |  |
|             | 住形12                                                         |  |  |
|             | 1-1-1 ※丁目、番地等<br>住所3 任期                                      |  |  |
|             |                                                              |  |  |
|             | ○○ビル 101 ※マンション、建物名など部屋番号まで入力                                |  |  |
| 電話書号        | 031111XXXX (携帯電話番号も可)                                        |  |  |
| 住別 🔊        | O 男 O 女                                                      |  |  |
| 生年月日        | 2004-10-01                                                   |  |  |
| 在籍区分 赦      | 選択してください  ✔                                                  |  |  |
| 在卒商校 赵 🦓    | 高校名の一部(カナ可)または高校コード 検索する                                     |  |  |
|             | ~                                                            |  |  |
|             | □ 在卒畜校が存在しない・不明の場合、海外の畜校在卒の場合はチェックしてください                     |  |  |
| 在卒商校卒業年 🛛 🖓 | 選択してください 🖌                                                   |  |  |
| 志望 🔊        |                                                              |  |  |
|             | <ul> <li>□ 生命科学部 方于生命科学科</li> <li>□ 生命科学部 応用生命科学科</li> </ul> |  |  |
|             | <ul> <li>□ 生命科学部 生命医科学科</li> </ul>                           |  |  |
|             | <ul> <li>□ 生命科学部 学科未定</li> <li>□ 両学部</li> </ul>              |  |  |
| I           |                                                              |  |  |
|             | 確認画面へ進む                                                      |  |  |

手順6. 内容をご確認のうえ、「入力内容の確認へ」をクリックしてください。

| 東京薬科大学                         |          | 』東葉花子様 📃 |  |
|--------------------------------|----------|----------|--|
| 予約画面                           |          |          |  |
| 8/20 (土)<br>2022年8月20日(土) 生命科学 | ⊉の誘い     |          |  |
| 予約するセッション                      |          |          |  |
| 生命科学の誘い<br>© 13:30~15:30       |          |          |  |
|                                | 入力内容の確認へ |          |  |
|                                | 戻る       |          |  |

手順7.「上記の内容で予約を完了する」をクリックしてください。 予約が完了すると、登録いただいたメールアドレスにその旨の通知が届きます。 ※予約内容は、マイページトップの「マイイベント」でも確認できます。

| 東京薬科                     | 大学                |               | 1 |
|--------------------------|-------------------|---------------|---|
| 予約の確認                    |                   |               |   |
| 以下の内容で予約しま<br>確認し、お間違えがな | ます。<br>なければ予約を完了し | します。          |   |
|                          | 8/20±             |               |   |
|                          | 2022年8月20日        | (土) 生命科学の誘い   |   |
|                          | 予約するセッション         |               |   |
|                          | 13:30~15:30       | 生命科学の誘い       |   |
|                          |                   | 上記の内容で予約を完了する |   |
|                          |                   | 戻る            |   |

## ●予約内容の確認について

手順1.マイページトップ画面の「マイイベント」をクリックしてください。

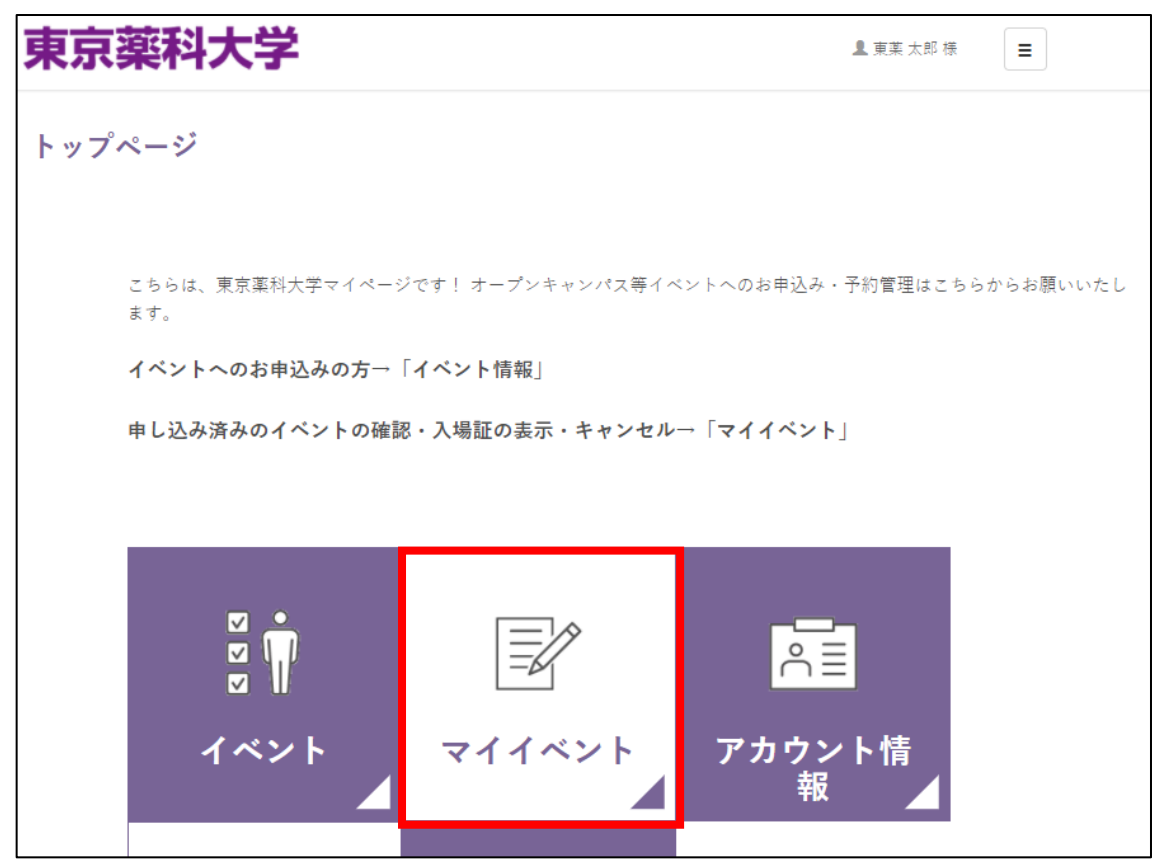

手順2. 現在予約されてイベントが表示されますので、「生命科学への誘い」が表示されているか 確認してください。

| 東京薬科大学                                    | 』 東薬 花子 様 目目 |
|-------------------------------------------|--------------|
| マイイベント                                    |              |
| これからのイベント                                 | 過去のイベント      |
| 2022年8月20日(土) 生命科学の誘い<br>2022 の / 20 / 11 |              |
| 2022 8/20 (±)                             | 予約を確認する      |

# ●予約のキャンセルについて

手順1.マイページトップ画面の「マイイベント」をクリックしてください。

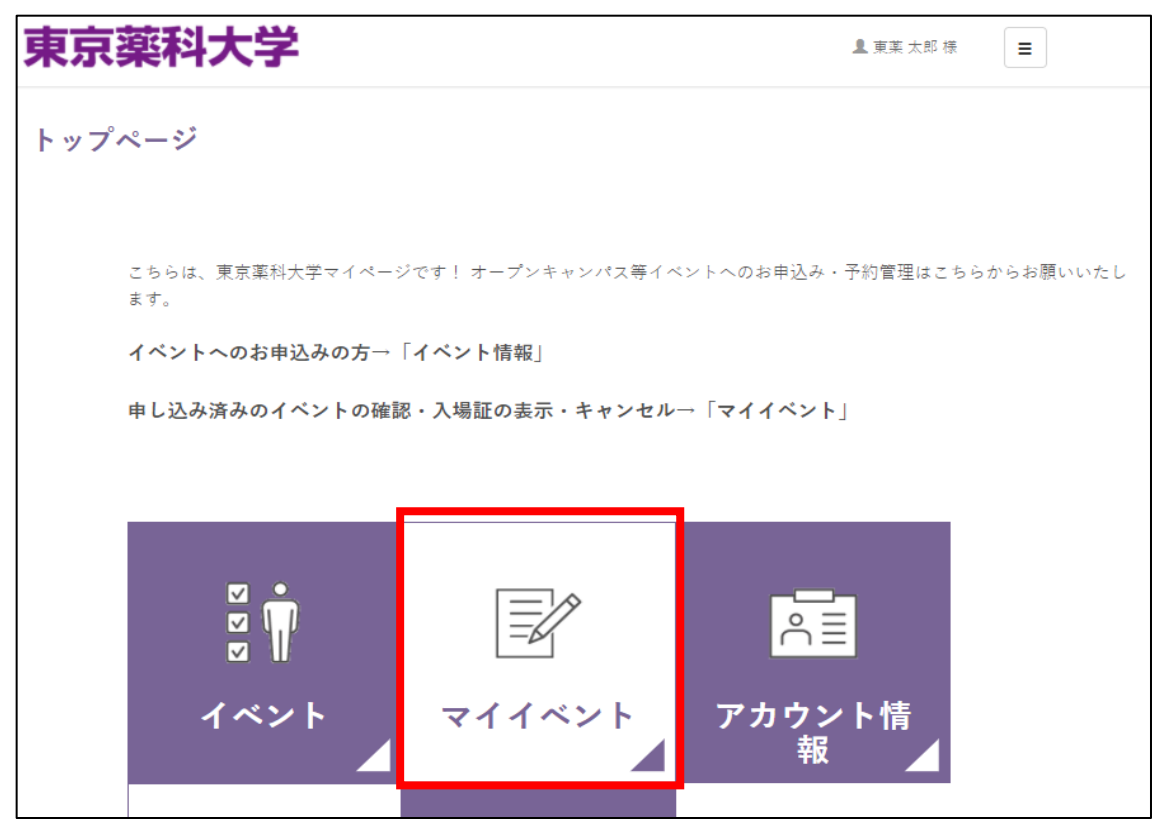

手順2. 現在予約されてイベントが表示されますので、生命科学への誘いの「予約を確認する」を クリックしてください。

| 東京薬科大学                                            | 』 東菜 花子 様 📃 |
|---------------------------------------------------|-------------|
| マイイベント                                            |             |
| これからのイベント                                         | 過去のイベント     |
| 2022年8月20日(土) 生命科学の誘い<br><sup>2022</sup> 8/20 (土) | 予約を確認する     |

手順3.「予約をキャンセルにする」をクリックしてください。

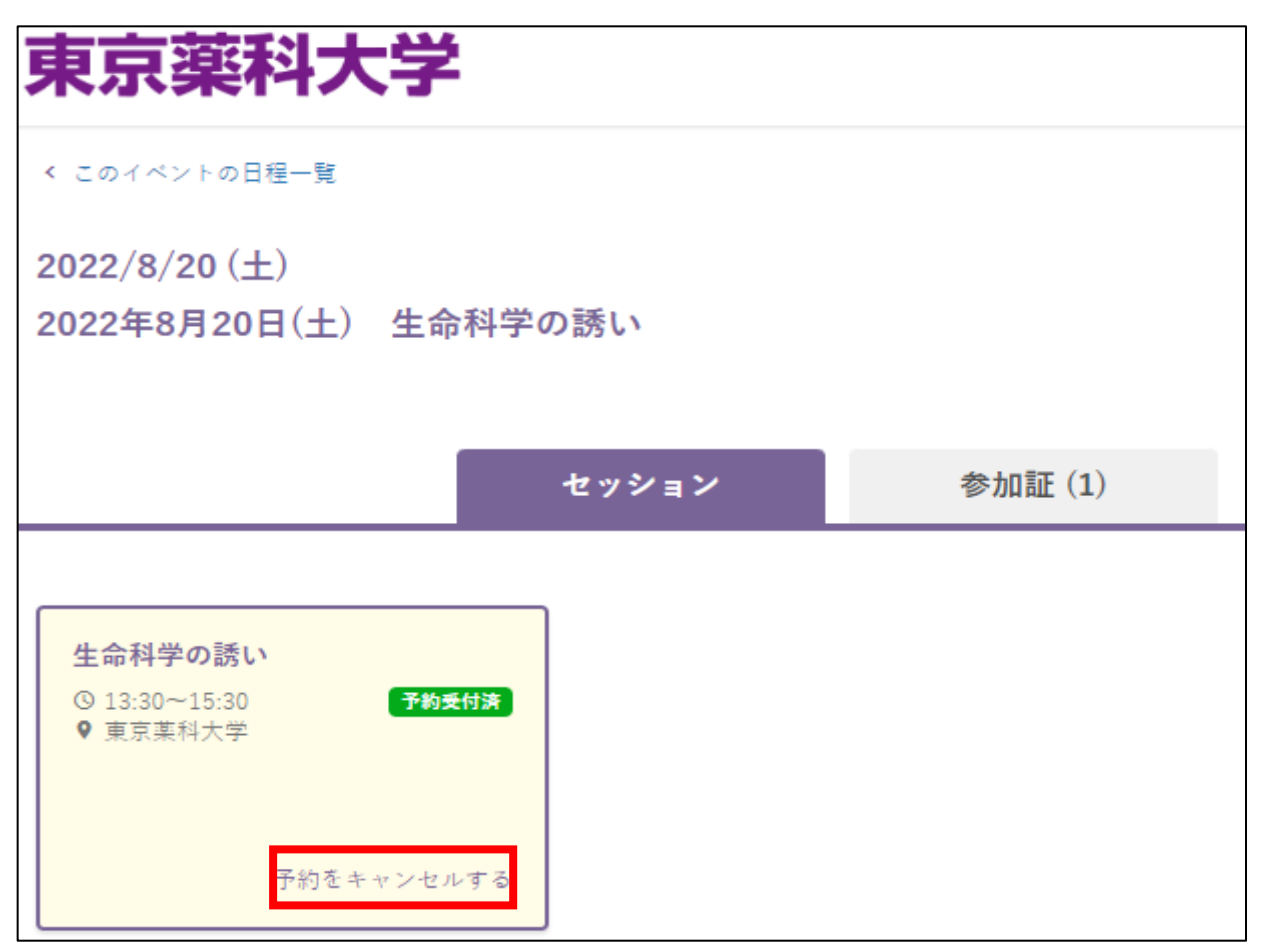

手順4.「予約をキャンセルする」をクリックしてください。これでキャンセルが完了となります。

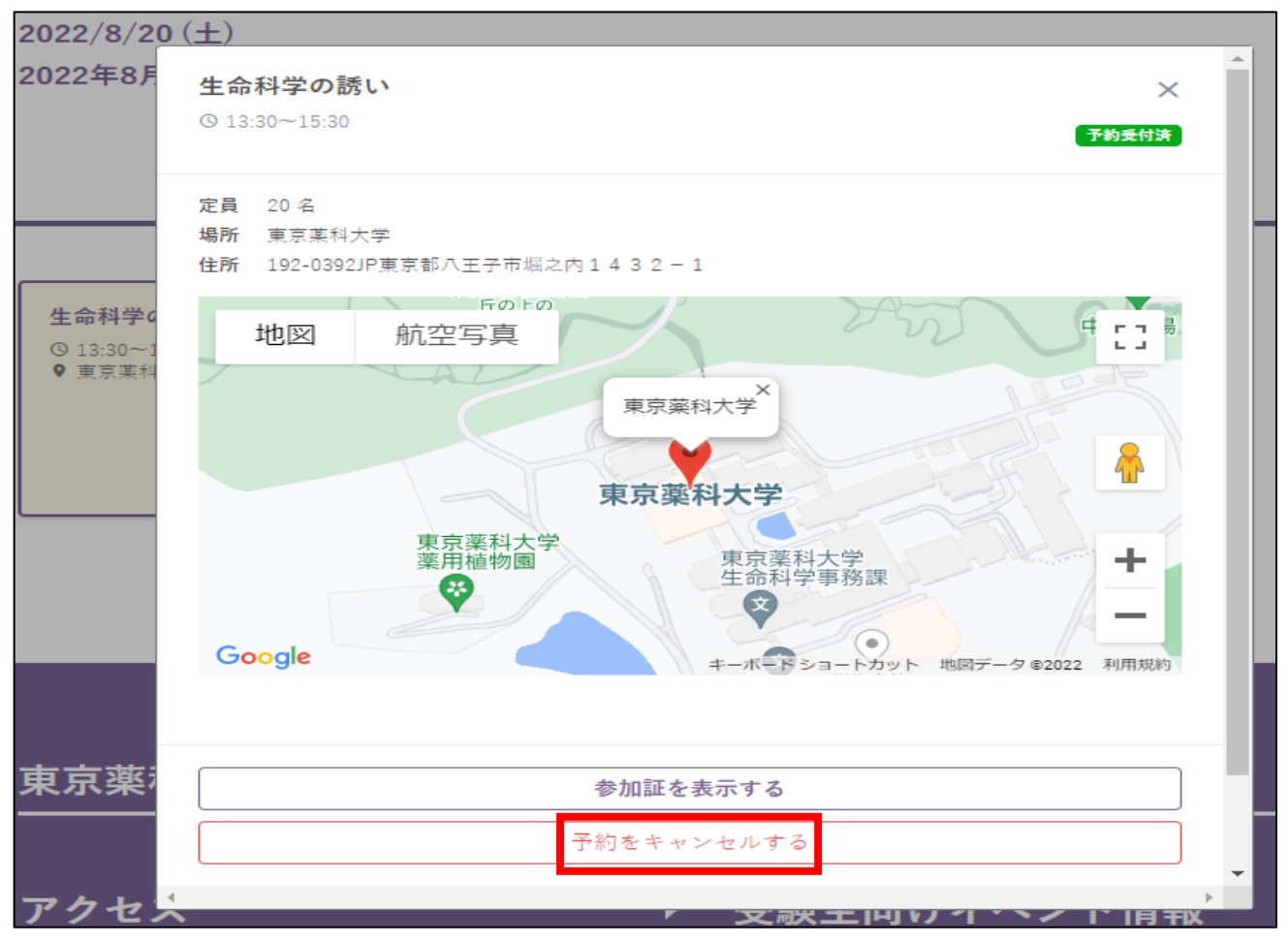

### ●入力情報の変更について

パスワードや住所を変更したい場合は、マイページトップ画面の「アカウント情報」をクリックして、 変更してください。なお、メールアドレスの変更につきましては、本学入試センターで変更手続きを 行いますので、ご連絡ください。

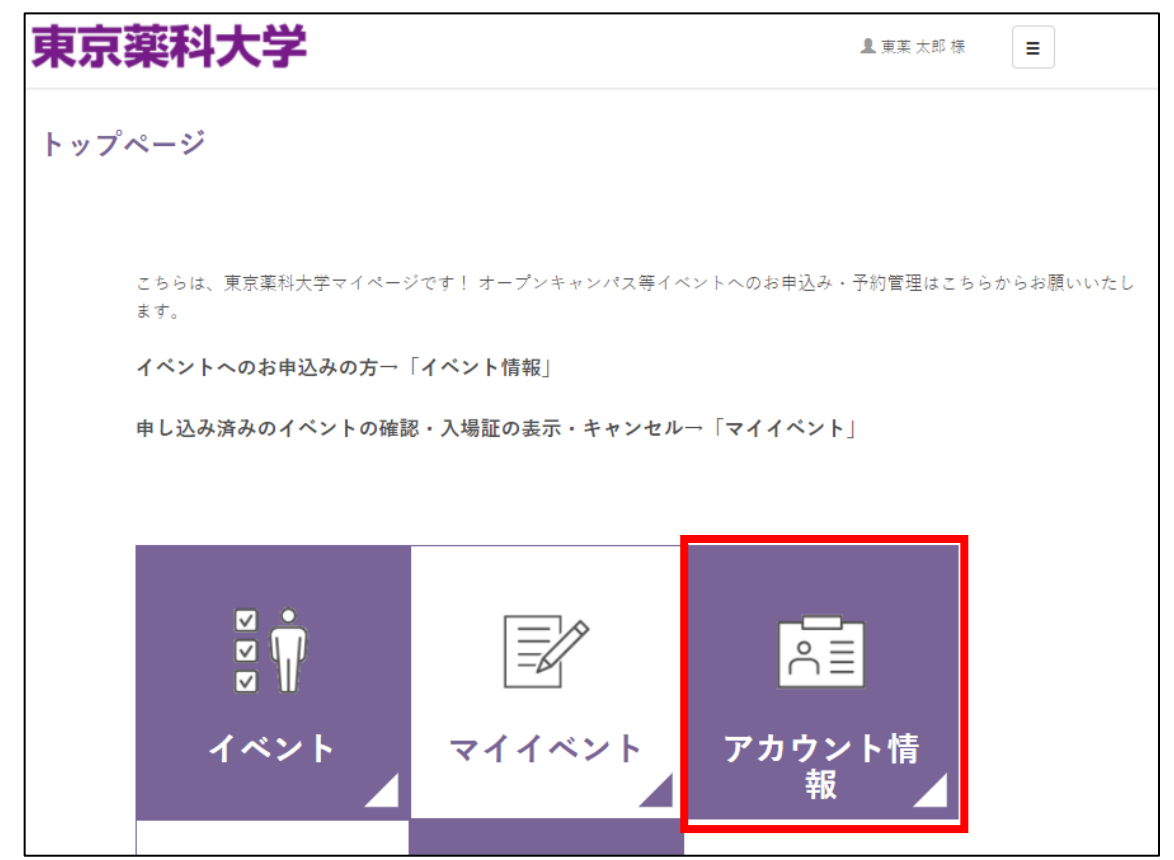